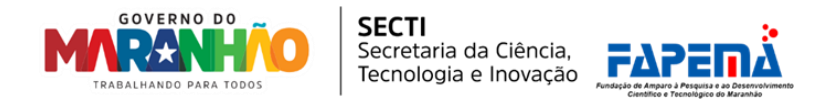

## Cadastro de Usuário no Patronage V2

| M       | Novo ad                                                                                                | qui? Crie uma conta                                                 | I.  |
|---------|----------------------------------------------------------------------------------------------------|---------------------------------------------------------------------|-----|
|         | Atenção<br>Para acessar:<br>- Editais até 20<br>- Edital Fapema<br>- Edital Fapema<br>acesse: https:// | 24<br>a 15/2024<br>a/Caema/IFMA 01/2025:<br>patronage-v1.fapema.br/ | A A |
| SPANES. | Email, CPF ou Passap                                                                                   | orte                                                                | K   |
|         | Email, CPF (apen                                                                                       | as números) ou Passaporte                                           | 123 |
| R       | Senha                                                                                                  | Esqueceu sua senha?                                                 |     |
| TO As   |                                                                                                    | Entrar                                                              |     |

1- Na página inicial, selecione a opção "Criar Conta":

2 - Em seguida preencha os campos CPF, Nome Completo e E-mail. Clique em "Registrar". Será enviado um email com o link para criar senha.

| sa tem uma contas <b>raça login adu</b> | 1 |
|-----------------------------------------|---|
| É estrangeiro? *                        |   |
| CPF *                                   |   |
|                                         |   |
| Nome completo *                         |   |
|                                         |   |
| E-mail *                                |   |
|                                         |   |
| I'm not a robot                         |   |
|                                         |   |

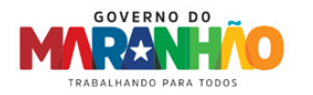

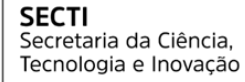

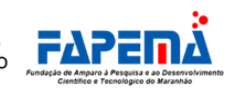

3 - Será enviado um email com link para gerar a senha:

| Olá,<br>Este e-mail é referente a uma solicitação de redefinição de senha para<br>sua conta.<br>Redefinir Senha<br>Se você não solicitou uma redefinição de senha, nenhuma ação<br>adicional é necessária. | PACRODACE<br>BOLSAS E AUXÍLIOS                                                                                                    |  |  |  |  |  |
|----------------------------------------------------------------------------------------------------|----------------------------------------------------------------------------------------------------|--|--|--|--|--|
| Este e-mail é referente a uma solicitação de redefinição de senha para<br>sua conta.<br>Redefinir Senha<br>Se você não solicitou uma redefinição de senha, nenhuma ação<br>adicional é necessária.         | Olá,                                                                                                    |  |  |  |  |  |
| Redefinir Senha<br>Se você não solicitou uma redefinição de senha, nenhuma ação<br>adicional é necessária.                                                                                                 | Este e-mail é referente a uma solicitação de redefinição de senha para<br>sua conta.                                                                                                    |  |  |  |  |  |
| Se você não solicitou uma redefinição de senha, nenhuma ação<br>adicional é necessária.<br>                                                                                                    | Redefinir Senha                                                                                                    |  |  |  |  |  |
| Se você estiver com problemas para clicar no botão "Redefinir Senha" copie e                                                                                                    | Se você não solicitou uma redefinição de senha, nenhuma ação<br>adicional é necessária.                                                                                                    |  |  |  |  |  |
| cole a URL abaixo no seu navegador: https://patronaged2.fapema.br/reset-passw<br>ord/146c49b50996e3fd9d2beb358ff859f0451ae2c33d5a48bfc71cb7c034a3944<br>a?email=ESDRASCGAM%40HOTMAIL.COM                   | Se você estiver com problemas para clicar no botão "Redefinir Senha" copie e<br>cole a URL abaixo no seu navegador: <u>https://patronaged2.fapema.br/reset-passw</u><br>ord/146c49b50996e3fd9d2beb358ff859f0451ae2c33d5a48bfc71cb7c034a3944<br>a?email=ESDRASCGAM%40HOTMAIL.COM |  |  |  |  |  |

4 - Crie a nova senha e clique em "Registrar":

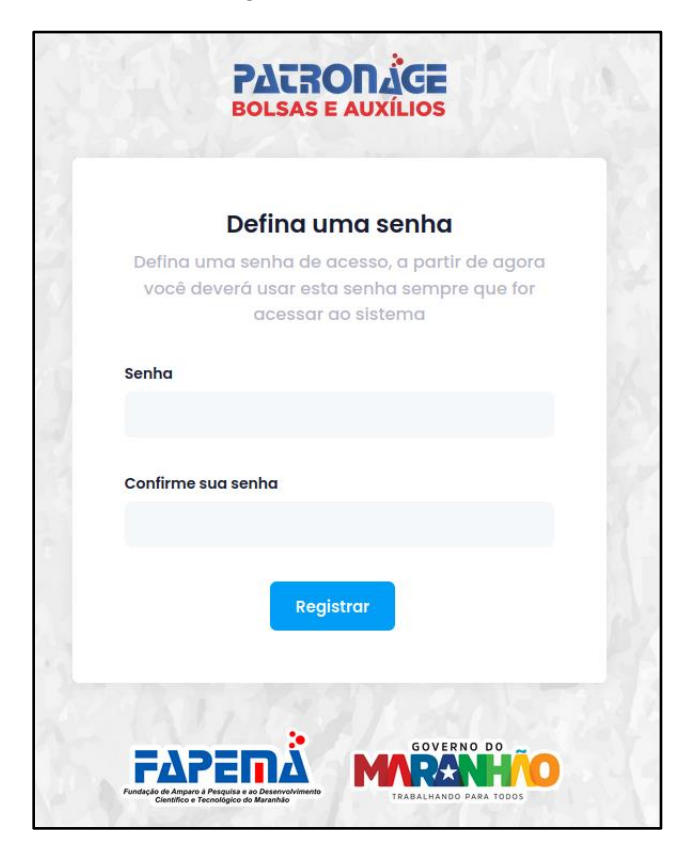

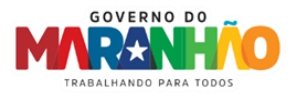

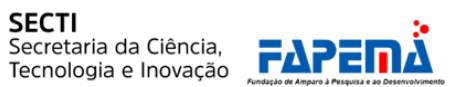

5 - Em seguida será aberto o formulário de cadastro do pesquisador. Preencha todas as abas e clique em "Concluir".

\*Importante: Informar a Instituição correta para que o coordenador consiga localizar seu cadastro.

| I - Dados Pessoais             | 2 - Dados Adicionais         | 3 - Dados Acadêmicos | 4 - Atuaç | ão Profissional      | 5 - Anexos        |  |  |  |
|--------------------------------|------------------------------|----------------------|-----------|----------------------|-------------------|--|--|--|
| Passo 1: Detalhes de sua conta |                              |                      |           |                      |                   |  |  |  |
| Nome Completo *                |                              |                      |           |                      |                   |  |  |  |
|                                |                              |                      |           |                      |                   |  |  |  |
| Deseja incluir o nome social?  |                              |                      |           |                      |                   |  |  |  |
| É estrangeiro? *               | CPF/Pas                      | saporte *            | Do        | ata de Nascimento *  |                   |  |  |  |
| Não                            | ~                            |                      |           | dd / mm / aaaa       | Ö                 |  |  |  |
| Sexo *                         | Etnia *                      |                      | Vo        | ocê possui alguma de | ficiência? *      |  |  |  |
| Selecione                      | <ul> <li>✓ Prefit</li> </ul> | o não informar       | ~         | Não possui           | ~                 |  |  |  |
| Estado Civil *                 | Naciona                      | lidade *             | No        | aturalidade *        |                   |  |  |  |
| Selecione                      | ~                            |                      |           |                      |                   |  |  |  |
| Nome da Mãe *                  |                              | Nome do Pai          |           |                      |                   |  |  |  |
|                                |                              |                      |           |                      |                   |  |  |  |
|                                |                              |                      |           |                      |                   |  |  |  |
|                                |                              |                      |           |                      | ightarrow Avançar |  |  |  |